## **Cadastrar CFOPs**

## Vocabulário:

• **CFOP:** CFOP é a sigla de Código Fiscal de Operações e Prestações, das entradas e saídas de mercadorias, intermunicipal e interestadual. Trata-se de um código numérico que identifica a natureza de circulação da mercadoria ou a prestação de serviço de transportes;

Esta ferramenta tem a função de cadastrar CFOPs (Código Fiscal de Operações e Prestações)

Para abrir esta ferramenta basta entrar no menu em:

```
Gerenciamento→Cadastros→CFOPs
```

Ao clicar nesta opção aparecerá a seguinte interface:

|       |                   | IWS Bem vindo ADMIN vi                | ncê está conectado em   | Intellicash 3. 0.139 | ellicash 3. 0.139 |     |                   |           |                    |            |   |  |
|-------|-------------------|---------------------------------------|-------------------------|----------------------|-------------------|-----|-------------------|-----------|--------------------|------------|---|--|
| CEOPs |                   |                                       |                         |                      |                   |     |                   |           |                    |            |   |  |
| F     |                   |                                       |                         |                      |                   |     |                   |           |                    |            |   |  |
| Ľ     | -                 |                                       |                         |                      |                   |     |                   |           |                    |            |   |  |
|       | ocali <u>z</u> ar | 1                                     |                         |                      |                   |     |                   |           |                    |            |   |  |
|       | CFOP              | Descrição                             | Operação                | Fator                | CLP               | IPI | Contra<br>Partida | Devolução | Crédito<br>ICMS ST | Beneficiam | ^ |  |
| Þ     | 1251              | Compra de energia elétrica para distr | ENERGIA ELÉTRICA        | Não Movimenta Estq.  |                   |     |                   |           |                    |            |   |  |
|       | 1252              | Compra de energia elétrica por estab  | ENERGIA ELÉTRICA        | Não Movimenta Estq.  |                   |     |                   |           |                    |            |   |  |
|       | 1253              | Compra de energia elétrica por estab  | ENERGIA ELÉTRICA        | Não Movimenta Estq.  |                   |     |                   |           |                    |            |   |  |
|       | 1254              | Compra de energia elétrica por estab  | ENERGIA ELÉTRICA        | Não Movimenta Estq.  |                   |     |                   |           |                    |            |   |  |
|       | 1255              | Compra de energia elétrica por estab  | ENERGIA ELÉTRICA        | Não Movimenta Estq.  |                   |     |                   |           |                    |            |   |  |
|       | 1256              | Compra de energia elétrica por estab  | ENERGIA ELÉTRICA        | Não Movimenta Estq.  |                   |     |                   |           |                    |            |   |  |
|       | 1257              | Compra de energia elétrica para cons  | ENERGIA ELÉTRICA        | Não Movimenta Estq.  |                   |     |                   |           |                    |            |   |  |
|       | 1301              | Aquisição de serviço de comunicaçã    | SERVIÇOS DE COMUNICAÇÃO | Não Movimenta Estq.  |                   |     |                   |           |                    |            |   |  |
|       | 1302              | Aquisição de serviço de comunicaçã    | SERVIÇOS DE COMUNICAÇÃO | Não Movimenta Estq.  |                   |     |                   |           |                    |            |   |  |
|       | 1303              | Aquisição de serviço de comunicaçã    | SERVIÇOS DE COMUNICAÇÃO | Não Movimenta Estq.  |                   |     |                   |           |                    |            |   |  |
|       | 1304              | Aquisição de serviço de comunicaçã    | SERVIÇOS DE COMUNICAÇÃO | Não Movimenta Estq.  |                   |     |                   |           |                    |            |   |  |
|       | 1305              | Aquisição de serviço de comunicaçã    | SERVIÇOS DE COMUNICAÇÃO | Não Movimenta Estq.  |                   |     |                   |           |                    |            |   |  |
|       | 1306              | Aquisição de serviço de comunicaçã    | SERVIÇOS DE COMUNICAÇÃO | Não Movimenta Estq.  |                   |     |                   |           |                    |            |   |  |
|       | 1350              | AQUISIÇÃO DE SERVIÇOS DE TRA          | SERVIÇOS DE COMUNICAÇÃO | Não Movimenta Estq.  |                   |     |                   |           |                    |            |   |  |
|       | 1351              | Aquisição de serviço de transporte pa | SERVICOS DE TRANSPORTE  | Não Movimenta Estq.  |                   |     |                   |           |                    |            |   |  |
|       | 1352              | Aquisição de serviço de transporte po | SERVICOS DE TRANSPORTE  | Não Movimenta Estq.  |                   |     |                   |           |                    |            |   |  |
|       | 1353              | Aquisição de serviço de transporte po | SERVICOS DE TRANSPORTE  | Não Movimenta Estq.  |                   |     |                   |           |                    |            |   |  |
|       | 1354              | Aquisição de serviço de transporte po | SERVICOS DE TRANSPORTE  | Não Movimenta Estq.  |                   |     |                   |           |                    |            |   |  |
|       | 1355              | Aquisição de serviço de transporte po | SERVICOS DE TRANSPORTE  | Não Movimenta Estq.  |                   |     |                   |           |                    |            | ~ |  |
|       | <u>Novo</u>       | Alterar Schuir                        |                         |                      |                   |     |                   |           |                    |            |   |  |

Na parte superior desta tela há alguns botões para filtrar com o atributo "**Fator Estoque**" e ordem " **CFOP**" e também há o campo de texto "**Localizar**" para localizar algum CFOP em específico além dos botões "**Aplicar**" para realizar uma busca e "**Imprimir**" para imprimir os dados do CFOP.

Na parte inferior há os seguintes botões:

• Novo: para criar um novo CFOP. Ao clicar neste botão aparecerá a seguinte tela:

| Vovo CFOP                                | _                                      |                | $\times$ |  |  |  |  |  |  |
|------------------------------------------|----------------------------------------|----------------|----------|--|--|--|--|--|--|
| CFOP CFOP Contra Partida 0 CFOP D        | )evolução                              |                | 0        |  |  |  |  |  |  |
| Descrição                                |                                        |                |          |  |  |  |  |  |  |
| Origem                                   | 📀 Saída                                | a              |          |  |  |  |  |  |  |
| Operação 🔽                               | <ul> <li>Sem</li> <li>Entra</li> </ul> | Mov. Es<br>ada | stq.     |  |  |  |  |  |  |
| CST quanto ao PIS/COFINS 1. TRIBUTÁVEL   |                                        |                |          |  |  |  |  |  |  |
| Cód. Lançamento Contábil                 |                                        |                |          |  |  |  |  |  |  |
| Sujeito ao IPI                           |                                        |                |          |  |  |  |  |  |  |
| Apurar ICMS quando Tributado com ST      |                                        |                |          |  |  |  |  |  |  |
| Controlar Saldo de Beneficiados (Padrão) |                                        |                |          |  |  |  |  |  |  |
| 🗙 Car                                    | ncelar                                 | 🗸 Sal          | var      |  |  |  |  |  |  |

Nesta tela há campos a preencher com os seguintes atributos:

- 1. CFOP: Para informar o código do CFOP que será cadastrado;
- 2. CFOP Contra partida: para informar o CFOP
- 3. CFOP Devolução: para informar o CFOP
- 4. Descrição: para informar a descrição do CFOP que será cadastrado;
- Origem: para informar a origem do CFOP, entre "Dentro do Estado", "Fora do Estado" e " EXterior"
- 6. **Operação:** para informar o tipo de operação que este CFOP exerce;
- 7. CST Quanto ao PIS/CONFINS: Deve ser informado o cst padrão quanto ao pis cofins;
- Cód. Lançamento contábil: Codigo padrão para lançamentos contabil, deve ser informado caso o contador solicite;
- 9. Sujeito ao IPI: marcar esta opção determina se deve ou não apurar o IPI;
- 10. Apurar ICMS Quando Tributado com ST:
- 11. **Controlar Saldo de Beneficiados:** Caso esteja marcado ao dar entrada em uma nota os produtos virão controlando o beneficiamento;
- 12. Fator Estoque: informar o fator do estoque deste CFOP;
- Alterar para alterar os dados de um CFOP selecionado e ao clicar neste botão aparecerá a mesma tela citada acima.
- Excluir: para excluir um CFOP selecionado.

Este cadastro deve ser realizado conforme orientação do contador da empresa.

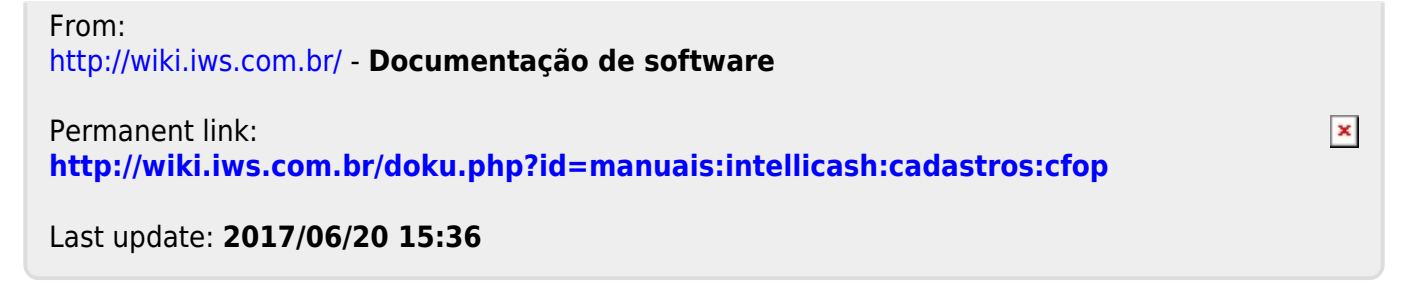